Permission Workflow を使用する前に、アクティブする必要があります。詳細情報は製品インストール 案内をご参照ください。

また、詳しいことはよくあるご質問にご用意いたします。

#### 機能説明

## ユーザー/グループの選択プロセス

管理者は前バージョンよりもっと詳細情報を使って、含まれるユーザーと除外されるユーザーを正しく 指定できるようになります。Permission Workflow は次の条件を基づいて、ユーザー/グループの指定を 行います:

- ーザー名またはグループ名の入力
- ユーザー/グループを含む列と参照関連列の選択
- 他のリストから、ユーザーの参照と条件を基づいてのフィルタ

a) ユーザー名またはグループ名の入力

Permission Workflow はユーザーとグループ名の入力用ボックスを提供します。複数の入力も可能です。 既定のユーザー選択を使用して、管理者は名前を参照できたり、ボックスへの入力した名前をチェック できます。

b) ユーザーまたはグループ列と関連列の選択

| ■ 関連列を表示(例えば:参照列) |  |  |
|-------------------|--|--|
| ロューザー             |  |  |
| 🗖 作成者             |  |  |
| □ 更新者             |  |  |

Permission Workflow にはすべてのユーザーまたはグループ列が利用可能です。これらのチェックボックスをオンにすると、これらの列に含まれるユーザーとグループは選択されます。この選択は指定した 列値をフィールドできます。

c) 他のリストからユーザーの参照と条件を基づいてのフィールド

| イトを選択                                                       | リストを選択                               |                  |
|-------------------------------------------------------------|--------------------------------------|------------------|
| HR管理                                                        | IR管理                                 |                  |
| ーザーまたはグループ」列を選択:                                            |                                      |                  |
| コーザー                                                        |                                      |                  |
| 「作成者                                                        |                                      |                  |
| 更新者                                                         |                                      |                  |
| 条件式を有効にする<br>セス権限が書い当てられるユーザー/グループ                          | を選択するには、条件式を入力してください。                |                  |
| 条件式を有効にする<br>セス権限が割り当てられるユーザー/グループ                          | を選択するには、条件式を入力してください。                |                  |
| 条件式を有効にする<br>セス権限が割り当てられるユーザー/グループ<br>リの挿入]                 | を選択するには、条件式を入力してください:                | <u>、</u> [関数の様入] |
| 条件式を有効にする<br>セス権限が割り当てられるユーザー/グループ<br>ゆの挿入]<br>関数に関するヘルプチップ | を選択するには、条件式を入力してください:                | 」「関数の挿入」」        |
| 条件式を有効にする<br>セス権限が割り当てられるユーザー/グループ<br>りの挿入]<br>見致に関するヘルプチップ | を選択するには、条件式を入力してください:<br>・「【演算子の挿入…」 | 」「関数の挿入」」        |

他のリストからユーザーの選択というプログレスは次のように実行します:

- 参照先リストを指定します。管理者は最初にリストがあるサイトを指定する必要があります。
   同じサイトコレクションにのサイトだけが利用可能です。このサイトにのすべてのリストは右のドロップタウンリストに表示されます。
- 「ユーザーまたはグループ」列を指定します。ユーザー/グループ列前のチェックボックスをオンして選択します。前のユーザー/グループ列の選択と類似ですが、ただ、違うことは、ログインにかかわらずすべてのユーザーは列からプルされます。こうして、権限設定はすべてのアイテムに適用します。
- 条件式を基づいて、選択したユーザーをフィルタします。

条件式を基づいて、選択条件を指定

条件は次の二つの部分に追加されます:

- a) 他のサイトからユーザーまたはグループのフィルタ
- b) 権限設定の影響を受けるアイテムの指定
- a) 他のリストからユーザーの選択は次の手順で従います:
  - 参照先リストの指定。管理者は最初にリストがあるサイトを指定する必要があります。同じサイトコレクションにのサイトだけが利用可能です。このサイトにのすべてのリストは右のドロップタウンリストに表示されます。
  - 「ユーザーまたはグループ」列の指定。ユーザー/グループ列をチェックボックスをオンして選択します。
  - 条件式を設定して、結果のフィルタ。条件式を使って、ユーザーまたはグループ列とこのリストの既存の列と間に関連関係を築けます。このことで、条件式を満たすユーザーのみが選択されます。
- b) 権限設定の影響を受けるアイテムの指定:

| 20日 ときゆかり 11/ アクトウス コー した ナキノナド・ロー・ウナン27 | 245-477-74 4 /4-44 3 4-1 7/447 |   |
|------------------------------------------|--------------------------------|---|
| 部長が割り当てられるユーザーまたはグループを追                  | 観沢するには、条件式を入力してください。           | _ |
|                                          |                                |   |
|                                          |                                |   |
|                                          | ( <b>1</b> )                   |   |
|                                          |                                |   |

条件式の入力で、管理者は権限設定の影響を受けるアイテムを指定できます。ただ、現在のリストアイ テムだけが選択され、他のリストにのアイテムを参照できません。そして、関係付けられた列にのアイ テムも選択されることができません。これはユーザーの選択と最も大きな違いです。

権限設定のインポート/エックスポート

| インボートまたはエックスボート                     | インポート | エックスポート |  |
|-------------------------------------|-------|---------|--|
| 現在の設定をxmlファイルとしてインボートまたはエックスボートします。 |       |         |  |

Permission Workflow はアクセス権限設定を XML ファイルとしてインポートまたはエックスポートでき ます。ことで、異なるサイトのために類似なアクセス権限を作成することはより易しく、かかる時間が 少なくなります。

| 🙆 設定をインボート Webpage Dialog           | X |
|-------------------------------------|---|
|                                     |   |
|                                     |   |
|                                     |   |
|                                     |   |
|                                     |   |
|                                     |   |
|                                     |   |
|                                     |   |
|                                     |   |
|                                     |   |
|                                     |   |
|                                     |   |
|                                     |   |
|                                     |   |
|                                     |   |
|                                     |   |
|                                     |   |
| 設定が含まれているXML ファイルを選択: Browse アップロード |   |
| 〇〇〇 キャンセル                           |   |

設定をインポートするには、インポートボタンをクリックしてください。ポップアップウィンドアが開 きます。この画面で、管理者は XML ファイルのコンテンツを指定エリアに貼り付けるか、一つのファイ ルを参照しアップロードします。ファイルのアップロードした後、ファイルのコンテンツはアップロー ドエリア上の場所に表示されます。OK をクリックして、XML ファイルのインポートを確認します。キ ャンセルをクリックして、インポートを停止します。

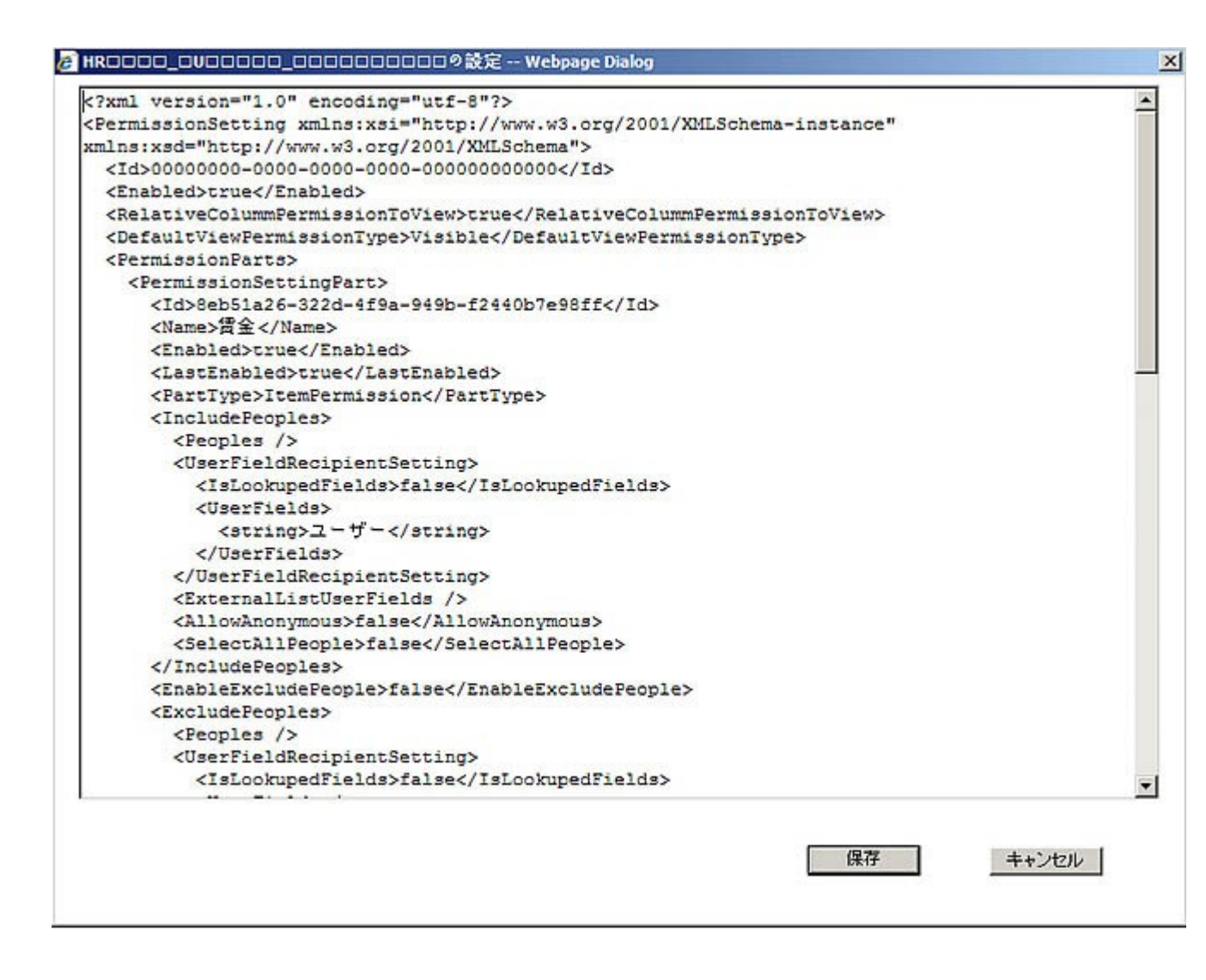

アクセス権限の設定をエクスポートするには、エクスポートボタンをクリックしてください。編集エリ アで XML ファイルコンテンツを表示するポップアップウインドアが開きます。管理者はこの設定を他の リストに再利用可能になるために、任意の場所に保存できます。キャンセルをクリックして、インポー トを停止します。

## Permission Workflow の有効化または無効化

**権限ワークフロー** アイテム権限を有効/無効にします

権限ワークフローを有効/無効にする ● 有効にする ● 無効にする

この部分で管理者がこのリストにの列へのアクセス権限設定をグローバルに有効化または無効化できます。

## 権限設定

| アクセス権限設定               | アクセス権限設定名のリックして編集)                  | クリックして削損金 | 有効/無効にする | 状態 |
|------------------------|-------------------------------------|-----------|----------|----|
| アイテムレベルのアクセス権限をセットします。 | 货金                                  | 育選業       | 無効にする    | 有効 |
|                        | ■アイテム権限制設定を追加<br>■元の順定に戻す(このリストだけに) |           |          |    |

Permission Boost でセットアップされたすべての権限設定は上のように表示されます。この権限設定は 削除されるか、または有効化/無効化されます。既存の権限設定を変更するには、管理者は設定の名前を クリックして、権限の設定ページを開いてください。

「アイテム権限設定を追加」を使用して、管理者は新しい権限設定を作成できるようになります。この リンクをクリックすると、新しい権限設定ページは開きます。

「元の設定に戻す」を使用して、すべてのカスタマイズ権限設定は無効化になります。ユーザーごとに 対して、アクセス権限はリストの元の権限設定に復元します。

| アクセス権限設定               | アクセス権限設定名(クリックして編集)                | クリックして首切余 | 有効/無効にする | 状態 |
|------------------------|------------------------------------|-----------|----------|----|
| アイテムレベルのアクセス権限をセットします。 | 维全                                 | R/IF#     | 無効にする    | 有効 |
|                        | 胡羅意向                               | 和影        | 無効にする    | 有効 |
|                        | 制限ありユーザー                           | ner       | 無効にする    | 有効 |
|                        | サイトの所有者                            | ñ/F#      | 無効にする    | 有效 |
|                        | ■アイテム権限設定を追加<br>■元の設定に戻すくこのリストだけに) |           |          |    |

# すべてのアイテムに権限を割り当てる

| この機能ですべての既存のアイテムはこの権限設定を適用でき<br>めにワークフローを初めて作成する場合には、これは大変役立<br>にすると、確認のためのポップアップウィンドウは表示します<br>        | きます。アイテムがある既存のリストのた<br>Zつツールです。チェックボックスをオン<br>- 。OK をクリックして続行します。 |  |
|----------------------------------------------------------------------------------------------------|-------------------------------------------------------------------|--|
| すべてのアイテムにアイテム権限を割り当てる<br>このチェックボックスをオンにすると、アイテム権限設定はこのリストに<br>のすべてのアイテム(新しいアイテムも既存のアイテムも)に割り当て<br>られます。 | □ すべてのアイテムにアイテム権限を割り当てる                                           |  |
|                                                                                                    |                                                                   |  |

| Message | from webpage                               | ×      |
|---------|--------------------------------------------|--------|
| ?       | このリストにのすべてのアイテムにアイテム権限を割り当てるには、時間がかかります。続行 | テレますか? |
| 0.890   | OK Cancel                                  |        |

これらの設定を有効にするには、管理者は主要設定ページでの OK をクリックする必要があります。

# アイテム権限設定

| アクセス権限の設定<br>アクセス権限の設定 | 「アイテムの権限設定の設定」                                                                                                   |
|------------------------|----------------------------------------------------------------------------------------------------|
|                        | アクセス権限設定を選択                                                                                                    |
|                        | □ 条件式を追加<br>このリストにのアイテムに書 の当てる許可レベルを選択してください。                                                                    |
|                        | □ フルコントロール - 完全な刺繍が可能です。                                                                                         |
|                        | □ デザイン - 表示、追加、更新、削除、承認、カスタマイズができます。                                                                             |
|                        | □ 昭星の管理 - サイトを作成し、ページ、リスト アイテム、およびドキュメントを編集できます。                                                                 |
|                        | □ 承認 - ページ、リスト アイテム、ドキュメントを編集および承認できます。                                                                          |
|                        | □ 投稿 - 表示、追加、更新、削除ができます。                                                                                         |
|                        | 「 閲覧 - 表示のみできます。                                                                                                 |
|                        | □ 制限付き読み取り - ページとドキュメントを表示できますが、過去のバージョンを表示したり、ユーザー権限情報を確認することはできません。                                            |
|                        | □ 表示のみ - このグループの火ンパはページ、リスト アイテム、ドキュメントを表示できます。サーバー側のファイル ハンドラが有効になっているドキュメントは、サーバー<br>側のファイル ハンドラを使用してのみ表示できます。 |
|                        | アクセス権限設定を追加                                                                                                    |

アイテム権限設定で、管理者は権限設定の影響を受けるアイテム、及び、これらのアイテムへの権限レベルを指定できるようになります。アイテムを指定するには、条件式を使用してください。

アクセスレベルをセットアップしてから、これらの権限レベルはサイト コレクションの権限設定からプルされます。

アクセス権限設定を追加をクリックすると、類似なペインは開きます。異なる権限設定は作成できます。

#### 例

賃金情報を格納するリストがあります。SharePointの標準の機能で、すべての従業員がこれらのリスト にのすべての情報を見えます。ただ、このことは他人のプロパティーを侵害します。

| 賃金情報             |            |                |  |
|------------------|------------|----------------|--|
| 新規 • 操作 • 設定 •   |            | Ei- JKCOPIFL · |  |
| <b>②</b> ユーザー    | 従業員ID      | 賃金             |  |
| 田中 淳子            | SPB01-2253 | ¥230,000       |  |
| 中村 次郎            | SPB01-2254 | ¥430,000       |  |
| 福田 三郎            | SPB01-2255 | ¥290,000       |  |
| 鈴木 二郎 SPB01-2256 |            | ¥330,000       |  |
| test1            | SPB01-2257 | ¥260,000       |  |

今、解決策があります。Permission Workflow を使用して、人々は自分だけの賃金を見ます。まず、管理者はこのリストのために、権限ワークフローを作成します。この権限ワークフローはすべてのアイテムに適用するには、「新しいアイテムが作成されたら、このワークフローを開始する」と「アイテムが変更されたら、このワークフローを開始する」先頭のチェックボックスをオンにしてください。

| Home > HR管理 > 貸金賃粮 > 設定 > ワークフロー設定 > ワークフローの追加または実」<br>ワークフローの追加:賃金情報                                                           | ¢                                                                                                    |
|----------------------------------------------------------------------------------------------------|----------------------------------------------------------------------------------------------------|
| このページを使用して、このリストにワークフローを設定します。                                                                                                  |                                                                                                    |
| ワークフロー<br>このリストに追加するワークフローを選択してください。目的カワークフロー デンブレートが表示されて<br>いない場合は、そのワークフロー テンブレートのサイト コレクションまたはワークスペースへの追加を管<br>理者に依頼してください。 | ワークフローテンプレートの選択<br>SharePointBoost Alert ワークフロー<br>SharePointBoost Reminder ワークフロー<br>SharePointBoost Reminder ワークフロー<br>SharePointBoost Alert ワークフロー<br>SharePointBoost Alert ワークフロー |
| 名前<br>このワークフローの名前を入力してください。入力した名前は、このリストのユーザーがこのワークフロ<br>ーを識別するために使用されます。                                                       | このワークフローに付ける名前を入力してください (重視不可)<br>(賃金                                                                                                    |
| タスクリスト<br>このワークフローで使用するタスクリストを選択してください。既存のタスクリストを選択することも、<br>新しいウスクリストの作成を要求することもできます。                                          | タスクリストの遠訳<br>タスクリストを使用して、個人やチーム間で行う作業<br>の道辞状況を管理します。                                                                                                    |
| <b>履歴リスト</b><br>このフーフフローで使用する履歴リストを選択してください。既存の履歴リストを選択することも、新し<br>い履歴リストの作成を要求することもできます。                                       | 履歴りストの選択 説明<br>「ワーケフローの履歴                                                                                                    |
| 間始オプション<br>このワークフローを開始する方法を推定してください。                                                                                            | <ul> <li>アイテムの編集権限を持つ認証済みユーザーが、このワークフローを手動で開始できるようにする</li> <li>ワークフローの開始にリストの管理権限を要求する</li> <li>アイテムのメジャー バージョンの取得を承認するために、このワークフローを開始する</li> </ul>                                                                                                    |
|                                                                                                    | <ul> <li>新しいアイテムが作成されたら、このワークフローを開始する</li> <li>アイテムが変更されたら、このワークフローを開始する</li> </ul>                                                                                                    |
|                                                                                                    | 次へ キャンセル                                                                                                    |

# 権限ワークフローの主要設定ページは開きます。

| Home > HR管理 > 賃金賃報 > 設定 > アクセン<br>賃金情報をカスタマイズ              | .雕雕主要設定                                                         |            |       |
|------------------------------------------------------------|-----------------------------------------------------------------|------------|-------|
| 賃金の主要設定ページ                                                 | 06歳なったクラッリーズ、行われた機器時定の変更を透明します。                                 | ок         | キャンセル |
| <b>権保ワークフロー</b><br>アイテム権限を有効/無効にします                        | 権限ワークフローを有効/無効にする<br>◎ 有効にする<br>○ 無効にする                         |            |       |
| アクセス権保護定<br>アイテムレベルのアクセス権限をセットします。                         | アクセス権限設定名(クリックして編集) クリックして削除 有効/無効にする<br>一つもアクセス権限設定は作成されていません。 | 状態         |       |
|                                                            | ■アイテム確認設定を追加<br>■元の設定に戻す(このリストが出た)                              |            |       |
| インボートまたはエックスボート<br>現在の設定をxmlファイルとしてインボートまたはエック<br>スポートします。 | インボート エックスボート                                                   |            |       |
| ライセンス管理<br>極限ワークフローのライゼンスを管理します。                           | 現在ご利用に応だくのは権限ウークフロー 2042600歳用版です。(彼30日期限過ぎ)。ライセンスを管理するために、ここ    | きりゅうしていきい。 |       |
|                                                            | OKボケンをクリックして、行われた権限設定の実更を通用します。                                 | ок         | キャンセル |

新しい権限設定を追加するには、「アイテム権限設定を追加」をクリックして、設定ページを開いてください。

まず、アクセス権限設定の名前を入力する必要があります。それから、ユーザーまたはグループ列を選 択します。この例において、ユーザーを選択します。最後、アイテムに割り当てる許可レベルを選択し てください。この例に、賃金情報は変更できなく、読み取り専用ですから、「閲覧-表示のみできます。」 を選択します。

| アクセス権保護定の名前                             | アクセス権限の設定の名前を入力してください。                                                                                          |  |  |  |  |  |
|-----------------------------------------|----------------------------------------------------------------------------------------------------|--|--|--|--|--|
| ->EX##BORDE0-B#F8X/JULICECC             | 間金                                                                                                    |  |  |  |  |  |
| 2ーザーを含む<br>>>セス構築が運行当てられるユーザーを逮択してください。 | - ユーザー/グループを入力                                                                                                  |  |  |  |  |  |
|                                         | \$ <sub>7</sub> LL                                                                                              |  |  |  |  |  |
|                                         | 「「ユーザーまたはグルーフ」列を選択                                                                                              |  |  |  |  |  |
|                                         | □ 関連手続表示(9代は多幅手9                                                                                                |  |  |  |  |  |
|                                         |                                                                                                    |  |  |  |  |  |
|                                         | □ 更新者                                                                                                    |  |  |  |  |  |
|                                         | - 色の列からユーザーまたはグループを 選択してください                                                                                    |  |  |  |  |  |
| アクセス機構の設定                               | アイテムの権限設定の設定                                                                                                    |  |  |  |  |  |
|                                         | 25か2 商業時空を浸料                                                                                                    |  |  |  |  |  |
|                                         | □ 条件式を追加<br>このリストにのアイテムに割り当てる件可レベルを選択してください<br>□ フル コントロール - 市会な新聞所可能です。                                        |  |  |  |  |  |
|                                         | □ デザイン - 表示、波加、更新、影響、承認、カスタマイズができます。                                                                            |  |  |  |  |  |
|                                         | □ 階層の管理 - サイトを作成し、ページ、リスト アイテム、およびドキュメントを編集できます。                                                                |  |  |  |  |  |
|                                         | □ 承担2 - ページ、リスト アイテム、ドキュメントを編集わよび承担2できます。                                                                       |  |  |  |  |  |
|                                         | □ 投稿 - 表示、波加. 更新、制料ができます。                                                                                       |  |  |  |  |  |
|                                         | ▶ 10月 - 美元のみできます。                                                                                               |  |  |  |  |  |
|                                         | □ 制限付き読み取り - ページとドキュメントを表示できますが、過去のパージョンを表示したり、ユーザー権限価報を確認することはできません。                                           |  |  |  |  |  |
|                                         | □ 表示のみ - このグループの火ノリはページ、リストアイラム、ドキュメントを表示できます。サーバー側のファイル ハンドラが有効になっているドキュメントは、サーバー<br>側のファイル ハンドラを使用してのみ表示できます。 |  |  |  |  |  |
|                                         | アクセス構成成定を追加                                                                                                    |  |  |  |  |  |

このリストにのすべてのアイテムはこの権限設定を適用するには、主要設定ページでの「すべてのアイ

テムにアイテム権限を割り当てる」先頭のチェックボックスをオンにしてください。

|                                   |                 |            | 10000        |      | このリスト:賃金情報 |       |     | ▶ 高度な物   | 情   |
|-----------------------------------|-----------------|------------|--------------|------|------------|-------|-----|----------|-----|
| AD Info Sync Alert Reminder Boost | cascaded lookup | HR管理       | <b>#</b> 41F | レポート | 検索         | 57400 |     | サイトの操作   | F - |
| Home>HR管理>#全情報<br>賃金情報            |                 |            |              |      |            |       |     |          |     |
| 新規 ・ 操作・ 設定・                      |                 |            |              |      |            |       | E1- | すべてのアイテム | •   |
| 02-5-                             | (I              | 定業員印       |              |      |            |       |     | 8        | 金   |
| 田由海子                              |                 | SPB01-2253 |              |      |            |       |     | ¥230     | 000 |